# Programmable I/O controller

# **PBH-204 User Manual**

Version 1.0

## Sollae Systems Co., LTD.

PHPoC forum: <u>http://www.phpoc.com</u> Homepage: <u>http://www.eztcp.com</u> This symbol, found on your product or on its packaging, indicates that this product should not be treated as household waste when you wish to dispose of it. Instead, it should be handed over to an applicable collection point for the recycling of electrical and electronic equipment. By ensuring this product is disposed of correctly, you will help prevent potential negative consequences to the environment and human health, which could otherwise be caused by inappropriate disposal of this product. The recycling of materials will help to conserve natural resources. For more detailed information about the recycling of this product, please contact your local city office, household waste disposal service or the retail store where you purchased this product.

**\*\*** This equipment obtained certification by using 1.5M serial cable.

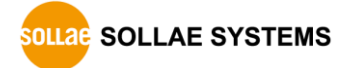

# Contents

| 1   | Ove  | rview                                          | 5  | - |
|-----|------|------------------------------------------------|----|---|
| 1.1 | Ove  | rview                                          | 5  | - |
| 1.2 | Feat | tures                                          | 5  | - |
| 1.3 | Spe  | cification                                     | 6  | - |
| 1.4 | Dim  | ension                                         | 7  | - |
| 1.5 | Inte | rface                                          | 8  | - |
| 1.  | 5.1  | Panel Layout                                   | 8  | - |
| 1.  | 5.2  | Supplying Power                                | 9  | - |
| 1.  | 5.3  | Serial                                         | 9  | - |
| 1.  | 5.4  | Ethernet                                       | 11 | - |
| 1.  | 5.5  | LED                                            | 11 | - |
| 1.  | 5.6  | USB Host Port for Connection with WLAN adapter | 12 | - |
| 1.  | 5.7  | USB Device Port for connection with PC         | 12 | - |
| 1.  | 5.8  | Function Button (Func)                         | 12 | - |
| 1.  | 5.9  | Digital Input                                  | 13 | - |
| 1.  | 5.10 | Digital Output                                 | 16 | - |
| 1.6 | Dev  | elopment Environment                           | 17 | - |
| 1.  | 6.1  | Overview                                       | 17 | - |
| 1.7 | PHF  | °oC Debugger                                   | 17 | - |
| 1.  | 7.1  | Program Overview                               | 17 | - |
| 1.  | 7.2  | Program Structure                              | 18 | - |
| 2   | Test |                                                | 23 | - |
| 2.1 | Dev  | elopment Environment Construction              | 23 | - |
| 2.  | 1.1  | Local PC                                       | 23 | - |
| 2.  | 1.2  | Connecting PBH-204                             | 23 | - |
| 2.  | 1.3  | Running PHPoC Debugger                         | 23 | - |
| 2.2 | Con  | necting Product                                | 24 | - |
| 2.  | 2.1  | Connecting Product                             | 24 | - |
| 2.  | 2.2  | Ready to Communicate                           | 24 | - |
| 2.3 | Prac |                                                | 25 | - |
| 2.  | 3.1  | PHPoC Operation                                | 25 | - |
| 2.  | 3.2  | Create "init.php"                              | 27 | - |
| 2.  | 3.3  | Printing Hello PHPoC                           | 28 | - |
| 2.  | 3.4  | Reconnecting Product                           | 28 | - |
| 2.4 | Savi | ng Files to PC                                 | 29 | - |
| 2.  | 4.1  | Saving File to PC                              | 29 | - |
| 2.  | 4.2  | Save as a Integrated (.poc) file               | 30 | - |

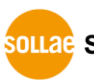

| 2.5 Up       | load Files to Product                 | - 31 | - |
|--------------|---------------------------------------|------|---|
| 2.5.1        | How to Add Files to File list         | - 31 | - |
| 2.5.2        | Upload files                          | - 31 | - |
| 3 M:         | anadement                             | - 32 | _ |
| 31 (0        | nfigure Parameters                    | - 32 | _ |
| 311          | Configuration Procedure               | - 32 | _ |
| 312          | System Parameters                     | - 33 | _ |
| 3.2 Ini      | tialization                           | - 34 | _ |
| 321          | level 1                               | - 34 | _ |
| 3.2.2        | Level 2                               | - 35 | _ |
| 3.3 W        | _AN Easy Setup                        | - 36 | _ |
| 3.3.1        | SSID                                  | - 36 | _ |
| 3.3.2        | WLAN Connection                       | - 36 | _ |
| 3.3.3        | DHCP                                  | - 36 | _ |
| 3.3.4        | Access to Product                     | - 36 | _ |
| 3.4 We       | eb Interface                          | - 37 | _ |
| 3.4.1        | Procedure                             | - 37 | _ |
| 3.4.2        | Practical Use of Web Interface        | - 37 | - |
| 3.5 Fir      | mware Upgrade                         | - 38 | - |
| 3.5.1        | Download Firmware File                | - 38 | - |
| 3.5.2        | Firmware Upgrade                      | - 38 | - |
| 3.6 Etc      | etera                                 | - 39 | - |
| 3.6.1        | Debug Mode                            | - 39 | - |
| 3.6.2        | Using External Editor                 | - 40 | - |
| 4 Te         | chnical Support and Warranty          | - 41 | _ |
| 4.1 Te       | chnical Support                       | - 41 | _ |
| 4.2 Cu       | stomer Support                        | - 41 | _ |
| 4.3 Wa       | arranty                               | - 41 | _ |
| 4.3.1        | Refund                                | - 41 | - |
| 4.3.2        | Free Repair Services                  | - 41 | - |
| 4.3.3        | Charged Repair Services               | - 41 | - |
| 5 Pr         | ecaution and Exemption from Liability | - 42 | _ |
| 5.1 Pre      | ecaution                              | - 42 | _ |
| 5.2 Exe      | emption from Liability                | - 43 | - |
| 5.2.1        | English version                       | - 43 | - |
| 5.2.2        | French version                        | - 44 | - |
| ۶ ۸          | nondiv                                | 10   |   |
| <b>σ Α</b> β |                                       | - 40 | - |
| U.I DE       |                                       | - 40 | _ |

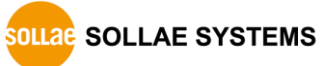

#### PBH-204 User Manual Ver. 1.0

| 7 | Rev   | vision History  | 48 | - |
|---|-------|-----------------|----|---|
|   | 6.1.2 | I/O port        | 47 | - |
|   | 6.1.1 | Device overview | 46 | - |

## **1** Overview

### 1.1 Overview

PBH-204 is a programmable I/O controller for industrial network communication. You can build various systems which are based on network using PBH-204 with many kinds of devices such as a personal computer.

We provide a self-development programming language, which is called PHPoC, for programing PBH-204. This language is easy to use and compatible with PHP which is widely used script language.

PHPoC is basically compatible with PHP but those languages are not the same because of restrictions about embedded system. Please refer to the PHPoC Language Reference Manual and PHPoC vs PHP for detailed information.

## **1.2 Features**

- Provides Self-Development PHPoC Interpreter
- Provides simple development environment via USB
- Provides 4 digital input ports: DRY/WET contact selectable
- Provides 4 digital output ports: NC/NO selectable
- Provides serial port with RS232/RS422/RS485 interface
- Provides 10/100Mbit Ethernet
- Provides IEEE802.11b/g Wireless LAN
- Provides development tool for Windows

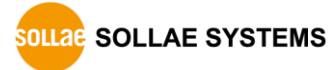

## **1.3 Specification**

|             | Input #1                 |             | DC 8.5 ~ 38V                                      |  |  |
|-------------|--------------------------|-------------|---------------------------------------------------|--|--|
| Power       | Input #2                 |             | DC 5V (±0.5V)                                     |  |  |
| POWEI       | Input #3                 |             | DC 5V (±0.5V) - USB Device Port                   |  |  |
|             | Cor                      | nsumption   | about 4.2W(without USB WLAN adapter)              |  |  |
| Dimension   |                          |             | 180mm × 110mm × 26mm                              |  |  |
| Weight      |                          |             | about 470g (without USB WLAN adapter)             |  |  |
|             | Dig                      | ital Input  | 4 x Digital Input (DRY/WET contact, NPN/PHP)      |  |  |
|             | Dig                      | ital Output | 4 x Digital Output (Relay - NC/NO)                |  |  |
|             | Sor                      | ial         | 1 x RS232/RS422/RS485                             |  |  |
|             | Seria                    |             | (Baud Rate: 2,400bps ~ 230,400bps)                |  |  |
| Interfaces  | Network                  |             | 10 Base-T / 100 Base-TX Ethernet                  |  |  |
| Interfaces  |                          |             | Auto MDI/MDIX (cable auto-sensing)                |  |  |
|             |                          |             | IEEE802.11b/g                                     |  |  |
|             |                          |             | (require Ralink RT3070/5370 chipset WLAN adapter) |  |  |
|             | USB                      |             | USB Host – for WLAN adapter                       |  |  |
|             |                          |             | USB Device – for PC                               |  |  |
| Firmware    |                          |             | PHPoC Interpreter                                 |  |  |
| Temperatur  | re Storage<br>/Operating |             | -40 ~ 85℃                                         |  |  |
| Approval    |                          |             | KC, CE, FCC                                       |  |  |
| Environment |                          |             | RoHS Compliant                                    |  |  |
| Software    |                          |             | PHPoC Debugger                                    |  |  |

Table 1-1 specification

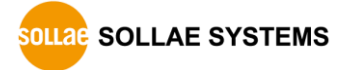

## 1.4 Dimension

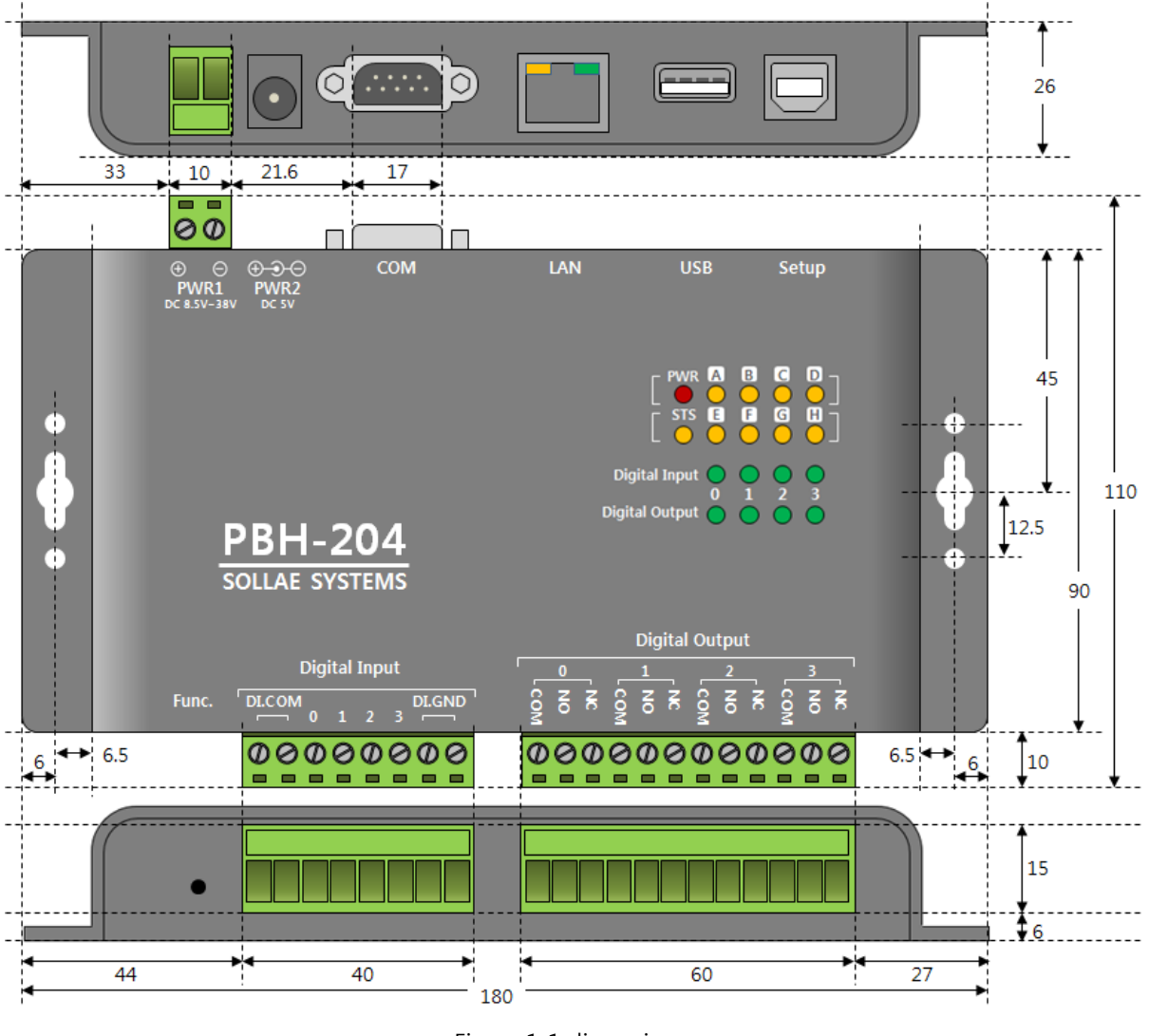

Figure 1-1 dimension

*The Dimensions may vary according to a method of measurement.* 

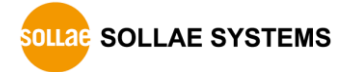

## 1.5 Interface

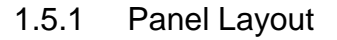

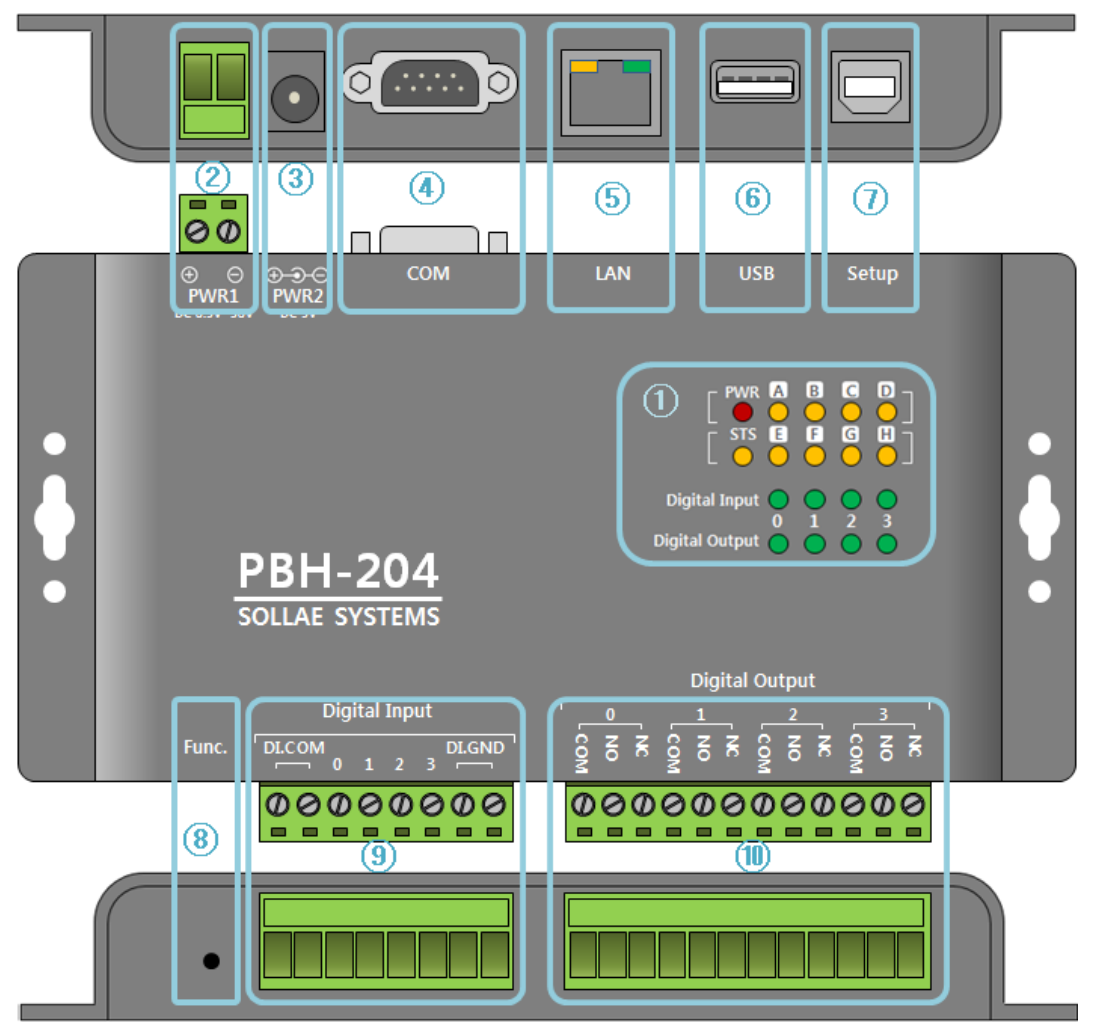

Figure 1-2 panel layout

- ① LED PWR, STS, A ~ H, Digital Input 0 ~ 3, Digital Output 0 ~ 3
- 2 Power 1: DC 8.5V ~ 38V
- ③ Power 2: DC 5V
- ④ Serial port: RS232 / RS422 / RS485
- (5) Ethernet port: 10/100M
- 6 USB host port: USB WLAN adapter connection
- $\oslash$  USB device port (Setup): PC connection, DC 5V power supply
- (8) Function button (Func)
- (9) Digital input port: DRY/WET contact, NPN/PNP
- Digital output port: NO/NC

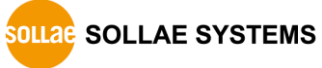

#### 1.5.2 Supplying Power

PBH-204 provides following three ports for supplying power. Thus, you can choose at least one port for supplying power.

• PWR1 port

PWR1 port is interfaced with terminal block. The range is from DC 8.5V to 38V and the polarity does not need to be concerned.

• PWR2 port

Power port uses DC 5V and its specification is as follows:

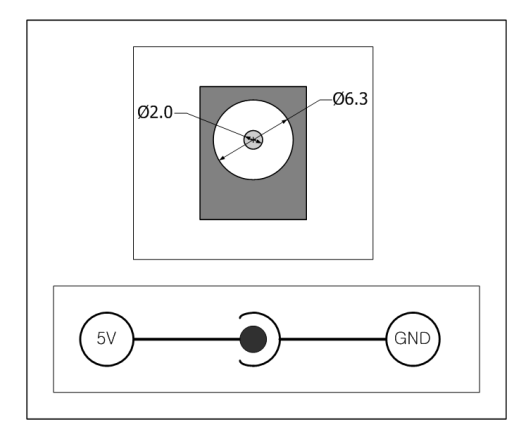

Figure 1-3 PWR2 port specification

• Setup port (USB device port)

You can supply DC 5V power through this port. Product's operation may be abnormal in case of supplying power via this port only with insufficient current.

#### 1.5.3 Serial

PBH-204 provides one serial port interfaced to D-SUB 9pin male connector and you can select the type of RS422, RS485 or RS232. Uploading PHPoC codes to your product is required to set the type of serial.

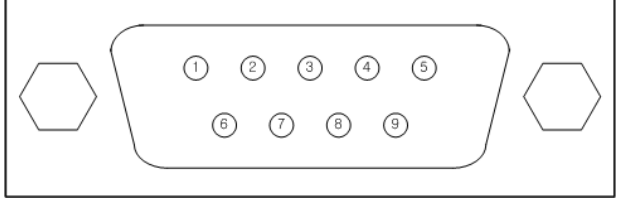

Figure 1-4 serial

 Please refer to the PHPoC Device Programming Guide for detailed information about setting type of serial. • Serial Port Specification

| Parameter          | Value                                                |  |
|--------------------|------------------------------------------------------|--|
| The number of port | 1                                                    |  |
| Serial Type        | RS232 / RS422 / RS485                                |  |
| Baud rate          | 2,400 ~ 230,400 [bps]                                |  |
| Parity             | NONE / EVEN / ODD / MARK / SPACE                     |  |
| Data bit           | 8 or 7(7 data bit is only available on using Parity) |  |
| Stop bit           | 1 or 2                                               |  |
| Flow control       | NONE, RTS/CTS                                        |  |

Table 1-2 serial port specification

• RS232 pin assignment

| Pin | Name | Description                   | Level | I/O | Note     |
|-----|------|-------------------------------|-------|-----|----------|
| 1   | DCD  | Data Carrier Detect           | RS232 | -   | N/A      |
| 2   | RXD  | Receive Data                  | RS232 | In  | basic    |
| 3   | TXD  | Transmit Data                 | RS232 | Out | basic    |
| 1   |      | Data Terminal Ready           | DC232 | Out | ontional |
| т   | DIK  | (always output active signal) | K3232 |     | optional |
| 5   | GND  | Ground                        | -     | -   | basic    |
| 6   | DSR  | Data Set Ready                | RS232 | -   | N/A      |
| 7   | RTS  | Request To Send               | RS232 | Out | optional |
| 8   | CTS  | Clear To Send                 | RS232 | In  | optional |
| 9   | RI   | Ring Indicator                | RS232 | -   | N/A      |

Table 1-3 RS232 pin assignment

• RS422 pin assignment

| Pin | Name | Description     | Level | I/O | Note  |
|-----|------|-----------------|-------|-----|-------|
| 9   | TX + | Transmit Data + | RS422 | Out | basic |
| 1   | TX - | Transmit Data - | RS422 | Out | basic |
| 4   | RX + | Receive Data +  | RS422 | In  | basic |
| 3   | RX - | Receive Data -  | RS422 | In  | basic |
| 5   | GND  | Ground          | -     | -   | basic |

Table 1-4 RS422 pin assignment

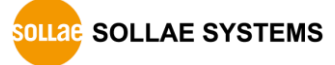

• RS485 pin assignment

| Pin | Name  | Description | Level | I/O    | Note  |
|-----|-------|-------------|-------|--------|-------|
| 9   | TRX + | Data +      | RS485 | In/Out | basic |
| 1   | TRX - | Data -      | RS485 | In/Out | basic |
| 5   | GND   | Ground      | -     | _      | basic |

Table 1-5 RS485 pin assignment

#### *<sup>ce</sup>* Biasing Register (100KΩ) is connected to RS422/485 line.

#### 1.5.4 Ethernet

PBH-204 has Ethernet port which supports 10/100M bit Ethernet. Both direct and cross over cable can be used because it automatically detects the type of cable.

• LED of RJ45 Connector

| LED Operation State |       | State                                  |
|---------------------|-------|----------------------------------------|
|                     | ON    | Connected to Network                   |
| Green               | OFF   | Not connected to Network               |
|                     | Blink | Receiving or Transmitting Network Data |
| Vollow              | ON    | Connected to 100M Ethernet             |
| Tellow              | OFF   | Connected to 10M Ethernet              |

Table 1-6 LED of RJ45 connector

#### 1.5.5 LED

| LED              | Name  | Action                              |  |  |
|------------------|-------|-------------------------------------|--|--|
| Power LED        | PWR   | turned ON with stable power supply  |  |  |
|                  |       | running PHP                         |  |  |
| Statue LED       | STS   | > repeat On and Off in every second |  |  |
|                  |       | not running PHP                     |  |  |
|                  |       | > briefly blinks 1 time at a time   |  |  |
| User-defined LED | A ~ H | follows definition on user script   |  |  |
| Digital Input    | 0 ~ 3 | with valid input signal $> ON$      |  |  |
| Digital Output   | 0 ~ 3 | with valid output signal > OFF      |  |  |

Table 1-7 LED

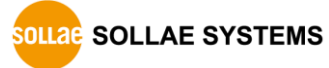

#### 1.5.6 USB Host Port for Connection with WLAN adapter

PBH-204 provides a USB host port for an USB WLAN adapter. You can connect your product to Wireless LAN by connecting WLAN adapter to this port. Note that you cannot use Ethernet (Wired LAN) while using this port.

#### *©* Caution: Only adapters using Ralink RT3070/5370 chipsets are available.

#### 1.5.7 USB Device Port for connection with PC

USB device port is to connect with PC. You can access to products via development tool with connecting USB cable to this port.

Moreover, you can supply DC 5V power to your product through this port.

#### 1.5.8 Function Button (Func)

Function button is used for changing mode to button setup mode.

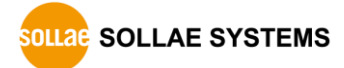

#### 1.5.9 Digital Input

Digital input ports are interfaced with 5mm spaced terminal block. Each port is isolated by photo-coupler and provides 4 input types: WET contact, Dry contact, NPN and PNP transistor connection.

• Circuit diagram of digital input port

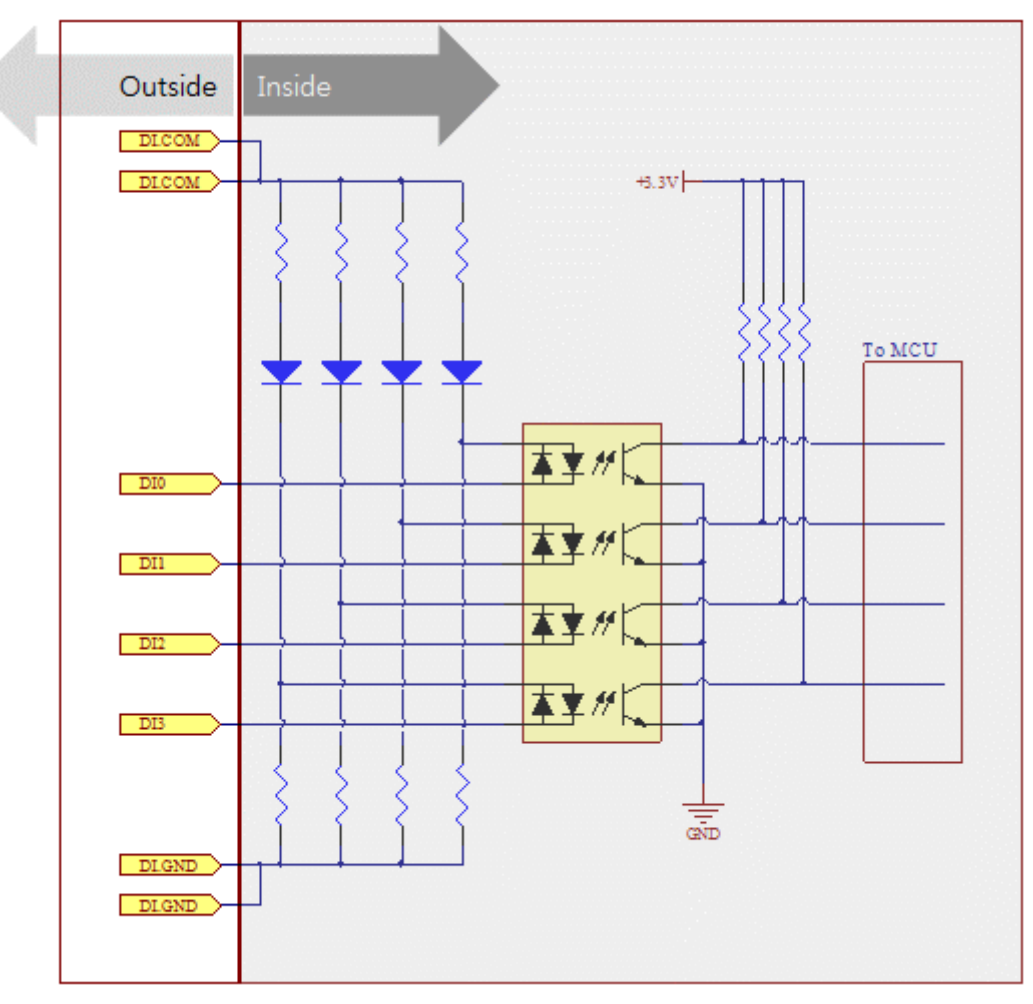

Figure 1-5 circuit diagram of digital input port

#### • Wet Contact

In this method, a port is ON under supplying sufficient DC voltage between the port and DI.GND port. The voltage condition is as follows:

| Status           | Condition         |  |
|------------------|-------------------|--|
| maximum DC input | DC 30V            |  |
| ON               | more than DC 3V   |  |
| OFF              | less than DC 1.5V |  |

Table 1-8 voltage condition in wet contact

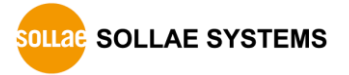

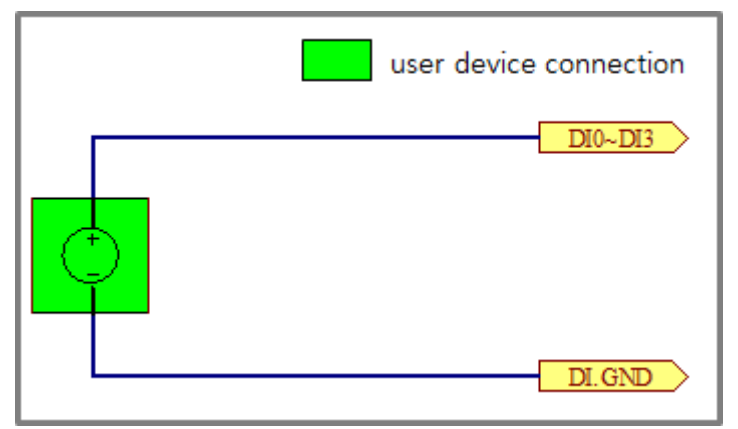

Refer to the following figure for connection with your device.

Figure 1-6 connection with user device in wet contact

• Dry Contact

In this method, a port is ON under being short circuit between the port and DI.GND port. To use this method, additional power should be supplied between DI.COM and DI.GND.

Refer to the following figure for connection with your device.

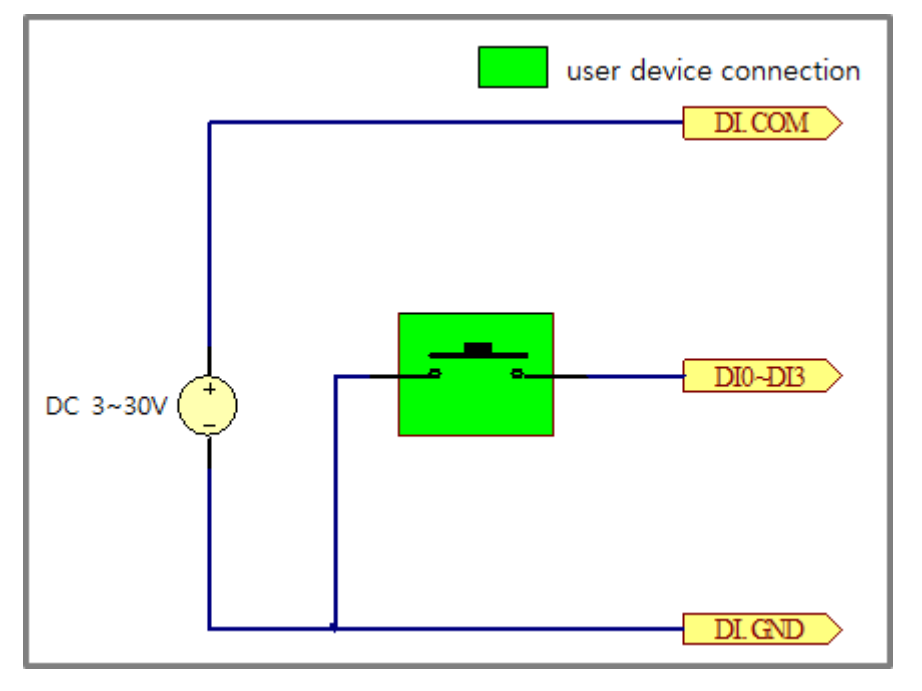

Figure 1-7 connection with user device in dry contact

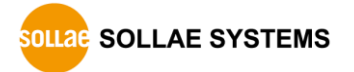

#### • NPN transistor connection

Refer to the following figure for connection with NPN transistor.

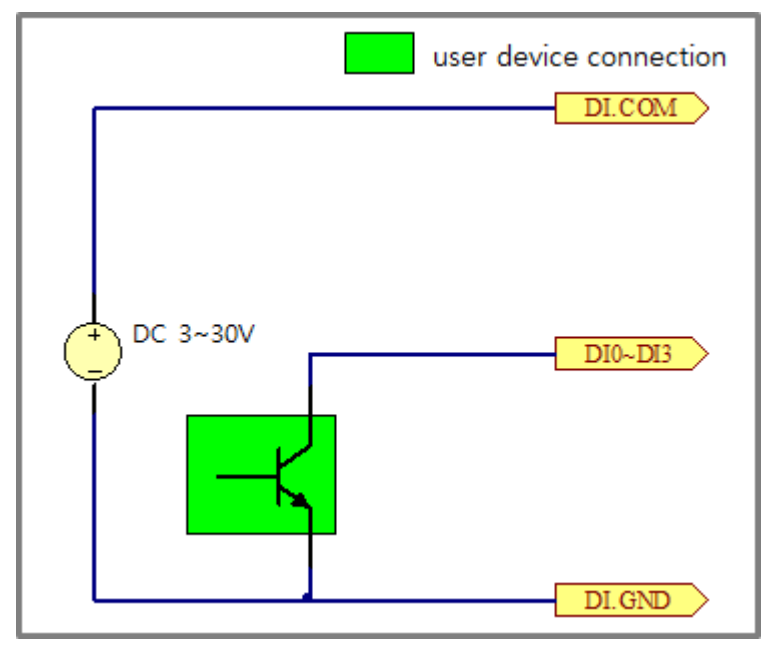

Figure 1-8 connection with NPN transistor

• PNP transistor connection

Refer to the following figure for connection with PNP transistor.

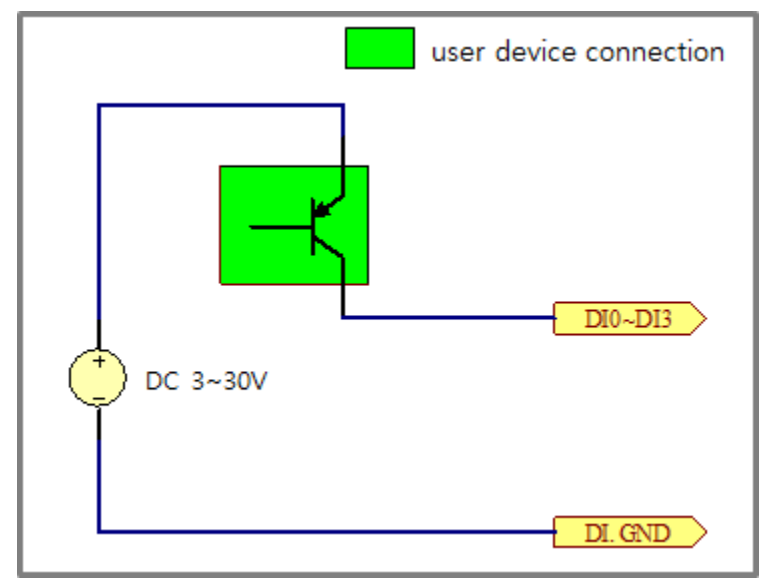

Figure 1-9 connection with PNP transistor

#### 1.5.10 Digital Output

Digital output ports are interfaced with 5mm spaced terminal block. Each port is connected to a relay and provides two output types: Normal Open (NO) and Normal Closed (NC).

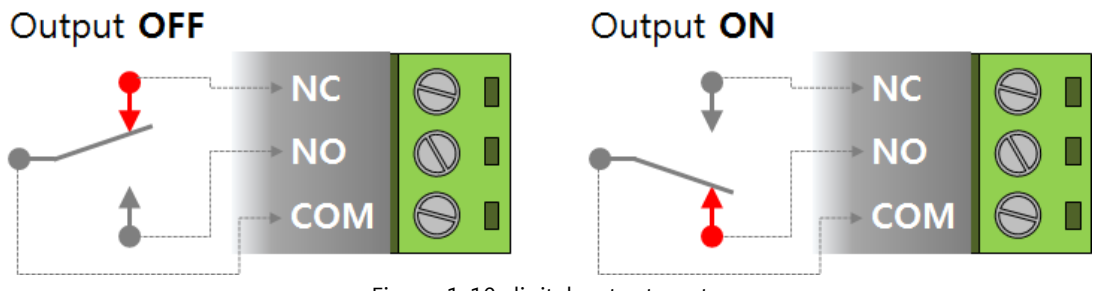

Figure 1-10 digital output port

• Normal Open

Normal Open means that default state of output port is OFF when product is off. You can use this method by connecting your device to each COM and NO terminal.

• Normal Close

Normal Close means that default state of output port is ON when product is off. You can use this method by connecting your device to each COM and NC terminal.

Digital output port's range of use is as follows:

| Туре              | Voltage | Current |
|-------------------|---------|---------|
| NO (Normal Open)  | DC 30V  | 5A      |
| NC (Normal Close) | DC 30V  | 1A      |

Table 1-9 digital output port's range of use

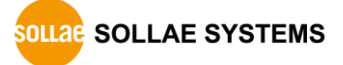

## **1.6 Development Environment**

#### 1.6.1 Overview

PBH-204 provides development environment over USB. PHPoC Debugger, which is development software, is required to program to your product or to debug PHPoC source codes.

## **1.7 PHPoC Debugger**

#### 1.7.1 Program Overview

PHPoC Debugger is a software runs on Windows. This program does not require installation. You can upload files to your product with this program through USB port. Features of PHPoC Debugger are as follows:

- Upload files from local PC to PHPoC product
- Save files which are in PHPoC product to local PC
- Edit files stored in PHPoC device
- Debug PHPoC scripts
- Monitor PHPoC product resources
- Set PHPoC product
- Upgrade Firmware of PHPoC product

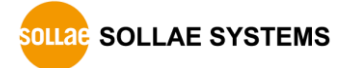

|   | PHPoC Debugger |          |                             |         |
|---|----------------|----------|-----------------------------|---------|
| 2 | COM PORT COM5  |          | <b>E</b> 3                  |         |
| 3 |                |          |                             |         |
|   | 4              |          | 5                           |         |
| 6 | Flash Memory   | <u> </u> |                             | ,•      |
|   | Output Console |          | Watch Resource<br>Name Type | e Value |
|   | (              | D        | 8                           |         |

## 1.7.2 Program Structure

Figure 1-11 program structure

#### $\textcircled{1} \ \text{Menu bar}$

| Menu     | Sub menu                      | Description                                    |  |
|----------|-------------------------------|------------------------------------------------|--|
|          | Open a poc file               | Open a poc format file                         |  |
| File     | Save selected file(s)         | Save selected files in file list to local PC   |  |
|          | Save a poc file               | Save all files in file list to local PC (.poc) |  |
|          | Undo                          | Undo the latest job                            |  |
|          | Redo                          | Redo the latest job undone                     |  |
|          | Cut                           | Cut selected text and copy it to clip board    |  |
|          | Сору                          | Copy selected text to clip board               |  |
|          | Paste                         | Paste text of clip board                       |  |
| Edit     | Select all                    | Select all text                                |  |
|          | Find                          | Find specified text                            |  |
|          | Find Next                     | Find the next text by down direction           |  |
|          | Find Previous                 | Find the next text by up direction             |  |
|          | Change                        | Replace specified text with given text         |  |
|          | Preferences                   | Program preference                             |  |
|          | Product / Firmware            | Information of current firmware and            |  |
|          | information                   | product                                        |  |
|          | Network information           | Current network information                    |  |
|          | Upgrade firmware              | Upgrade firmware                               |  |
|          | Reboot a product              | Reboot a product                               |  |
| Function | View firmware log             | view firmware log messages                     |  |
|          | Debug mode                    | Enable / disable debugging mode                |  |
|          | Font                          | Change font                                    |  |
|          | Language                      | Change language                                |  |
|          | PHPoC Debugger<br>information | Information about PHPoC Debugger               |  |

Table 1-10 menu bar

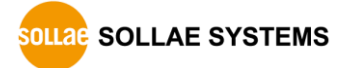

• Preferences

| Menu           | Sub menu             | Description                             |  |
|----------------|----------------------|-----------------------------------------|--|
|                | View margin          | Show / Hide margin                      |  |
|                | View line number     | Show / Hide line number on margin       |  |
| Viow           | View current line    | Enable / Disable current line emphasis  |  |
| VIEW           | Auto scroll          | Enable / Disable auto scroll            |  |
|                | Line ratio           | Set line space: 100, 120, 150, 200, 300 |  |
|                | Tab size             | Set tab size: 1, 2, 4, 8, 16            |  |
| Action of      | Internal editor      | PHPoC Debugger internal editor          |  |
| file add       | External editor      | External editor                         |  |
| nie auu        | Ask                  | Show select option every time           |  |
| Backup path    |                      | Path of backup files                    |  |
| Initialization | Enter initialization | Sat product to initialization mode      |  |
|                | mode                 | Set product to mitialization mode       |  |

Table 1-11 preferences

#### ② COM PORT

Part for choosing a virtual USB COM port

#### 3 Buttons

| Button                                       | Description                                     |  |
|----------------------------------------------|-------------------------------------------------|--|
|                                              | Connect to PHPoC product                        |  |
| ▲<br>₽                                       | Disconnect to PHPoC product                     |  |
| \$                                           | Configure environmental values of PHPoC product |  |
| Upload files on [File list] to PHPoC product |                                                 |  |
| Stop running PHPoC codes                     |                                                 |  |
|                                              | Run / Pause PHPoC codes                         |  |
|                                              | Run line by line                                |  |
|                                              | Run procedure by procedure                      |  |

Table 1-12 buttons

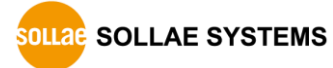

#### ④ File list

List of files in PHPoC product or to be uploaded to it

| Icon         | Description                                         |  |
|--------------|-----------------------------------------------------|--|
|              | Synchronized files                                  |  |
| <b>\$</b> \$ | Files on PHPoC product before synchronization       |  |
| 1            | Files on local PC before synchronization            |  |
| 0 1          | Synchronized files on local PC for external editors |  |

Table 1-13 file list

Following menus will be popped up when right clicking on file list area.

| Menu Description    |                         |  |
|---------------------|-------------------------|--|
| New                 | Create a new php file   |  |
| Change the filename | Modify file name        |  |
| Add                 | Add files from local PC |  |
| Delete              | Delete file on the list |  |

Table 1-14 pop up menu on file list

#### 5 Editor

Show and edit contents of selected file on the file list.

Following menus will be popped up when right clicking on editor area.

| Menu                   | Description                               | Shortcut |
|------------------------|-------------------------------------------|----------|
| Toggle Breakpoint      | t Set / Unset break point on current line |          |
| Remove All Breakpoints | Unset all break points on current file    | Shift+F9 |
| Step Into              | Run line by line                          | F11      |
| Step Over              | Run procedure by procedure                | F10      |
| Сору                   | Copy selected codes to clip board         | Ctrl+C   |
| Paste                  | Paste codes on clip board                 | Ctrl+V   |

Table 1-15 pop up menu on editor

#### 6 Flash memory size

This shows currently available or in-use space on flash memory of PHPoC product.

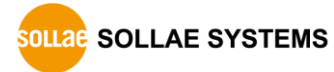

#### ⑦ Output / Console

Output or system console message windows

Following menus will be popped up when right clicking on the windows.

| Menu            | Description                     |
|-----------------|---------------------------------|
| Delete all logs | Clear screen buffer             |
| Copy a log      | Copy selected log to clip board |
| Auto scroll     | Set / Unset auto scroll         |

Table 1-16 pop up menu on output / console window

#### (8) Watch / Resource

Show variable information and system resources

Following menus will be popped up when right clicking on the watch box.

| Menu       | Description                                  |  |
|------------|----------------------------------------------|--|
| Add        | Add a variable                               |  |
| Modify     | Modify a name of selected variable           |  |
| Delete     | Delete selected variables                    |  |
| Delete all | Delete all variables                         |  |
| Detail     | Create a new window for detailed information |  |
| Refresh    | Refresh variables                            |  |

Table 1-17 pop up menu on watch box

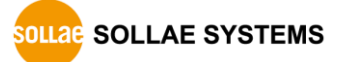

## 2 Test Run

This chapter instructs procedures of making a simple program which prints "Hello PHPoC."

## 2.1 Development Environment Construction

#### 2.1.1 Local PC

To upload php files to PHPoC product, a MS windows PC is required to upload php files to PHPoC product, although creating and modifying php files are available on other operating systems.

#### 2.1.2 Connecting PBH-204

Connect PBH-204 to PC with USB cable.

#### 2.1.3 Running PHPoC Debugger

Run PHPoC Debugger on the PC.

This document defines "Upload" to "Sending files from PC to PHPoC product."

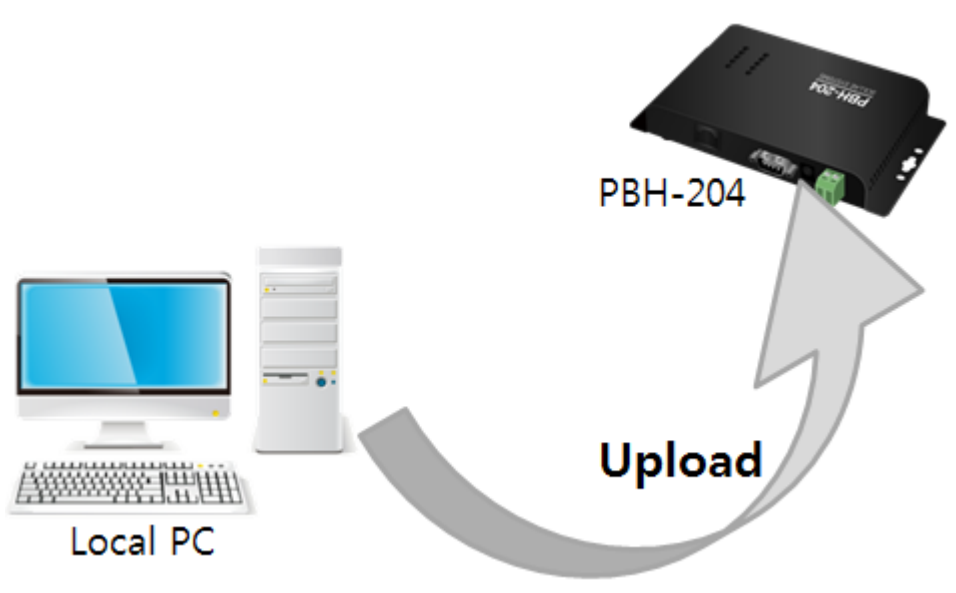

Figure 2-1 definition of upload

## 2.2 Connecting Product

#### 2.2.1 Connecting Product

Connect PBH-204 to your PC via USB cable.

- Device driver will be automatically installed when you connect PBH-204 to your PC. When automatic installation fails, download and install the driver on ST Micro's web site.
- STM32 USB Virtual Com Port Driver Download page: http://www.st.com/web/catalog/tools/FM147/CL1794/SC961/SS1533/PF 257938
- 2.2.2 Ready to Communicate
  - ① Run PHPoC Debugger
  - ② Select connected COM PORT and press connect (
  - ③ If USB is successfully connected, connect button will be inactivated and disconnect button ( ) will be activated.

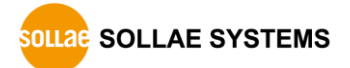

## 2.3 Practice

#### 2.3.1 PHPoC Operation

PHPoC products searches "init.php" file right after it boots up. If there is no "init.php" file, any of PHPoC code will not be run. Thus, you must create "init.php" file to PHPoC product first.

You can write script on the "init.php" as well as run other php files using php command of system function. "init.php" runs once but loaded files by system function can be repeatedly run.

### Please refer to the PHPoC System Function document for detailed information about system function.

• Running script on "init.php"

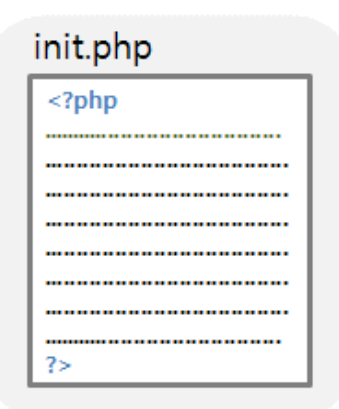

Figure 2-2 running script on "init.php"

• Running another php file in "init.php"

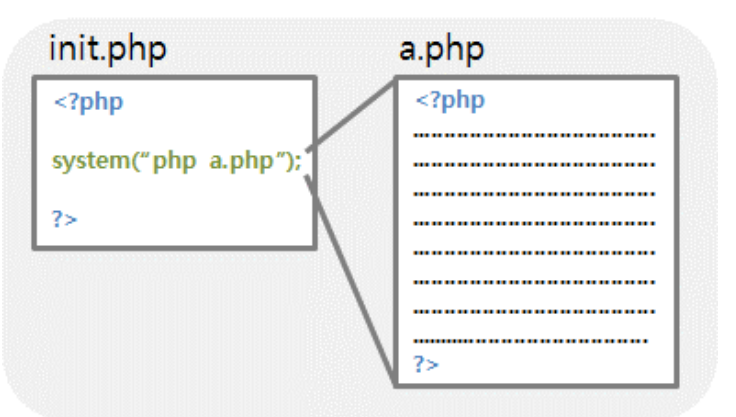

Figure 2-3 running another php file in "init.php"

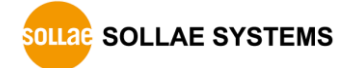

• Script run flow chart

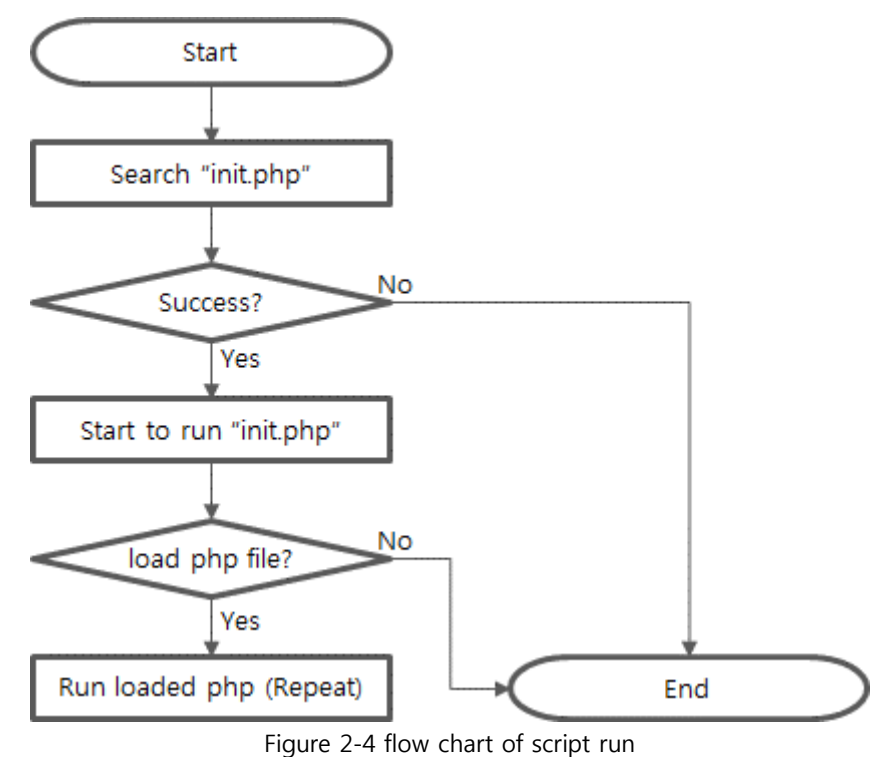

"init.php" is start of all scripts. It means that every php file is directly or indirectly required to be loaded on "init.php" to run it.

#### 2.3.2 Create "init.php"

• Right click on file name area of PHPoC Debugger.

| PHPoC Debugger      |                |
|---------------------|----------------|
| File Edit Function  |                |
|                     |                |
|                     | A              |
| Right Click         |                |
| New                 |                |
| Change the filename |                |
| Add +               |                |
| Delete              |                |
| Flash Memory        |                |
| Output Console      | Watch Resource |
|                     | Name Type      |
|                     |                |
|                     | (              |

Figure 2-5 create "init.php" (1)

- Click [New] menu
- Click [Create] after type "init" in file name box.

| New      |      |        | ×      |
|----------|------|--------|--------|
| Filename | init |        |        |
|          |      | Create | Cancel |
|          |      |        |        |

Figure 2-6 create "init.php" (2)

• Check if "init.php" is shown on the file list.

| COM PORT COM5 ~ |                      |
|-----------------|----------------------|
| File list       | 1 php<br 2  <br>3 ?> |
|                 |                      |

Figure 2-7 create "init.php" (3)

#### 2.3.3 Printing Hello PHPoC

Following steps instruct how to print "Hello PHPoC" message to console.

• Modify "init.php" as figure below.

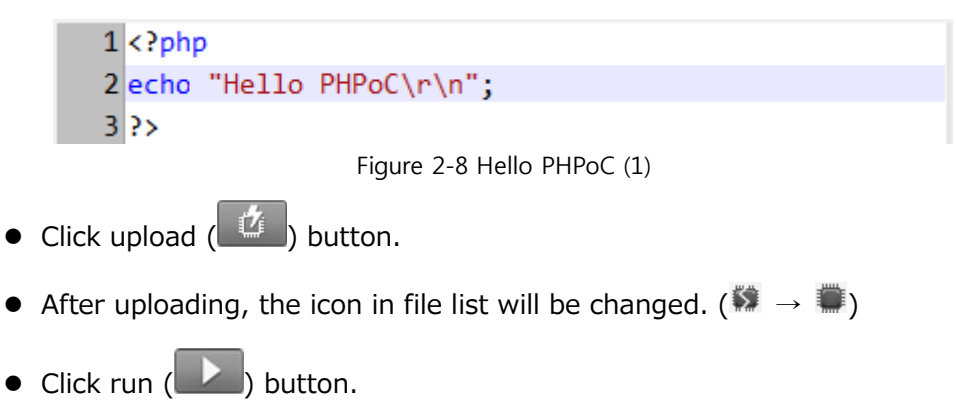

• Check if "Hello PHPoC" is printed in output box.

| Output Conso | e |
|--------------|---|
| Hello PHPoC  |   |
|              |   |

Figure 2-9 Hello PHPoC (2)

#### 2.3.4 Reconnecting Product

When you connect products via PHPoC debugger, all files in the product will be automatically listed on the file list.

• Delete "init.php"

Select "init.php" on the file list and delete it by right clicking.

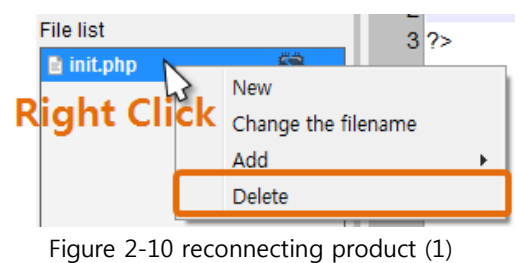

• If you click connect button ( ) after clicking disconnect ( ) button, PHPoC Debugger will show "init.php" file on the file list.

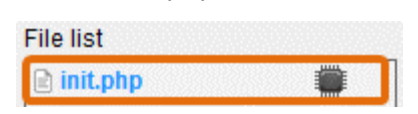

Figure 2-11 reconnecting product (2)

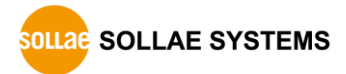

## 2.4 Saving Files to PC

- 2.4.1 Saving File to PC
  - Select files in file list

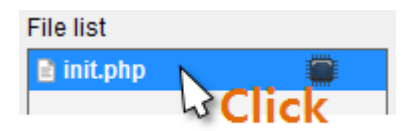

Figure 2-12 saving files to PC (1)

• Click [File] > [Save selected file(s)]menu on menu bar

| File            | Edit Function         |  |  |
|-----------------|-----------------------|--|--|
|                 | Open a poc file       |  |  |
|                 | Save selected file(s) |  |  |
| Save a poc file |                       |  |  |

Figure 2-13 saving files to PC (2)

• Choose a path and click [OK] button.

| Browse For Folder           | ×         |
|-----------------------------|-----------|
| Select a folder to save to. |           |
|                             |           |
| D Ibraries                  | A         |
| D 🔀 Roy                     |           |
| ⊿ 🖳 Computer                |           |
| Floppy Disk Drive (A:)      | =         |
| 🛛 🕌 Local Disk (C:)         |           |
| DVD Drive (D:)              |           |
| Network                     | *         |
| Eolder: Local Disk (C:)     |           |
| Make New Folder             | OK Cancel |

Figure 2-14 saving files to PC (3)

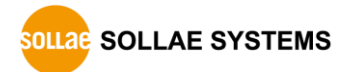

#### 2.4.2 Save as a Integrated (.poc) file

• When you want to save all files on the file list as a single file, use [Save a poc file] menu.

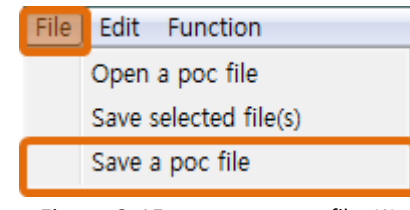

Figure 2-15 save as a poc file (1)

".poc" is filename extension. Input filename and click [Save] button.

| Be Save As                                                                                       |                                                        | X             |
|--------------------------------------------------------------------------------------------------|--------------------------------------------------------|---------------|
| 🕞 🗢 💻 Deskto                                                                                     | p > - 4 Search Desktop                                 | Q             |
| Organize 🔻 Nev                                                                                   | v folder                                               | = <b>▼ ()</b> |
| <ul> <li>★ Favorites</li> <li>■ Desktop</li> <li>↓ Downloads</li> <li>▲ Recent Places</li> </ul> | E Libraries<br>System Folder<br>E Roy<br>System Folder | E             |
| 🕽 Libraries<br>📄 Documents<br>🎝 Music                                                            | Computer<br>System Folder                              |               |
| 📔 Pictures<br>🛃 Videos                                                                           | Vetwork     System Folder                              | -             |
| File <u>n</u> ame:                                                                               | test                                                   | •             |
| Save as <u>t</u> ype:                                                                            | POC File(*.poc)                                        | •             |
| ) Hide Folders                                                                                   | Save                                                   | Cancel        |

Figure 2-16 save as a poc file (2)

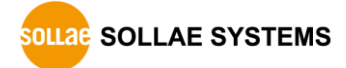

## 2.5 Upload Files to Product

Php files in local PC can be uploaded to PHPoC products.

#### 2.5.1 How to Add Files to File list

• Drag & Drop

Select and drag files on Window explorer to file list box and drop them.

| organize +               | pen share with + Pi | File Edit Function |   |
|--------------------------|---------------------|--------------------|---|
| 🔆 Favorites<br>🔜 Desktop | Documents librar    |                    |   |
| Downloads                | Name                |                    | s |
| Kecent Places            | init.php.           | File list          |   |
| Cal Libraries            |                     |                    |   |
| Documents                | Drag 5              |                    |   |
| 👌 Music                  | 1000 Y              |                    |   |
| E Pictures               |                     | Drop               |   |
| Videor                   |                     |                    |   |

Figure 2-17 add files to file list (1)

• Add menu

If you click [Add] after right-clicking in file list box, a window for selecting files will be created. Selected files on the windows will be added to the file list.

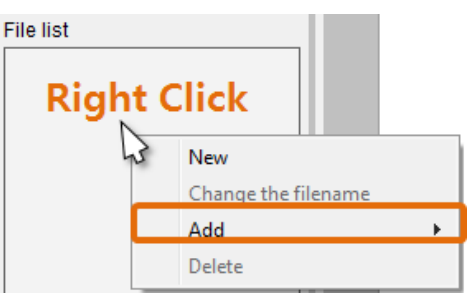

Figure 2-18 add files to file list (2)

#### Integrated file(.poc) should be added by [File]>[Open a poc file] menu only

#### 2.5.2 Upload files

Files in the file list will be uploaded to product by clicking upload ( button. If the uploading is completed, both files on the file list and in the product are synchronized with changing ( ) icons

| nenst      |  |
|------------|--|
| 🗈 init.php |  |
| test.php   |  |

Figure 2-19 upload files

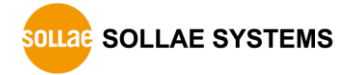

## 3 Management

### 3.1 Configure Parameters

All parameters including IP address can be configured by PHPoC Debugger.

#### 3.1.1 Configuration Procedure

- 4 Connect PHPoC product to PC
- (5) Run PHPoC Debugger and click connect (
- 6 After then, click configuration (
- Sometimes you can see inactivated configuration button. In this case, click stop (
   button before configuration.

#### $\bigcirc$ Configure parameters

| IPv4               |             |                                         |
|--------------------|-------------|-----------------------------------------|
| Local IP Address   |             |                                         |
|                    |             | Use static IP address                   |
| Subnet Mask        |             | Obtain an IP Automatically(DHCP)        |
|                    |             | Obtain DNS Server Address Automatically |
| Gateway IP Address |             |                                         |
|                    |             |                                         |
| DNS IP Address     |             |                                         |
|                    |             |                                         |
|                    |             |                                         |
| Disable V          | 🔿 Use stati | c IP address                            |
| ELIT               | Obtain ar   | IP Automatically                        |
| MAC Address        |             |                                         |
| Local IP Address   |             |                                         |
| Cataway ID Address |             | /                                       |
| Gateway IP Address |             |                                         |
| DNS IP Address     |             |                                         |

Figure 3-1 configuration window

#### 3.1.2 System Parameters

| Tab      | Category    | Parameter                                               |  |
|----------|-------------|---------------------------------------------------------|--|
|          |             | IP address                                              |  |
|          |             | Subnet mask                                             |  |
|          |             | Gateway IP address                                      |  |
|          | 1204        | DNS server IP address                                   |  |
|          |             | IP address type - Use static IP address                 |  |
|          |             | IP address type - Obtain an IP automatically (DHCP)     |  |
| Notwork  |             | IP address type - Obtain DNS server address             |  |
| NELWOIK  |             | automatically                                           |  |
|          |             | Disable / Enable                                        |  |
|          |             | IP address type - Use static IP address                 |  |
|          | IPv6        | IP address type - Obtain an IP automatically            |  |
|          |             | EUI - MAC Address / random                              |  |
|          |             | IP address type - Use static IP address                 |  |
|          |             | IP address type - Obtain an IP automatically            |  |
|          |             | WLAN Topology - Ad-hoc / Infrastructure / Soft AP       |  |
|          | Racic       | Channel                                                 |  |
| Wirologo | Sottings    | SSID                                                    |  |
|          | Settings    | Internal Antenna / External Antenna                     |  |
| LAN      |             | Advanced Settings                                       |  |
|          | Security    | Shared Key                                              |  |
|          | Settings    | 802.1X: EAP-TLS / EAP-TTLS / PEAP                       |  |
|          | Password    | Password (ID: Admin)                                    |  |
| Buttopc  |             | Write self-signed certificate                           |  |
| DULLOIIS | Certificate | Write signed certificate from certification authorities |  |
|          |             | Read the certificate form a device                      |  |

Table 3-1 system parameters

Caution: PHPoC does not support restoration when you lose your password.
 You can restore your product to factory default condition by using level 2 initialization but all of your settings, files and the password will be deleted.

## 3.2 Initialization

#### 3.2.1 Level 1

Implementing level 1 initialization, both system parameters and user parameters including stored certificate will be initialized to factory state. However, password and file system will not be changed.

#### • Level 1 Initialization Procedure

| Step | Action                           | Product State              | STS LED    |  |
|------|----------------------------------|----------------------------|------------|--|
| 1    | Press function button shortly    | Button cotun modo          | 0.5        |  |
|      | (less than 1 second)             | Button setup mode          |            |  |
| 2    | Keep pressing the function       |                            | Blink very |  |
|      | button over 5 seconds            |                            | rapidly    |  |
| 3    | Check STS LED after 5 seconds    | Initialization ready       | Off        |  |
|      | After the step 3, release the    |                            |            |  |
| 1    | function button within 2 seconds | Progressing initialization | On         |  |
| 4    | (After 2 seconds elapsed, state  |                            |            |  |
|      | go back to the step 3)           |                            |            |  |
| 5    | Rebooting automatically          | Initial state              | Off        |  |

Table 3-2 level 1 initialization procedure

 WLAN easy setup function will be activated in the button setup mode in level 1 initialization. Thus, STS LED can be blink if a wireless LAN client is linked.

#### 3.2.2 Level 2

Implementing level 2 initialization, all parameters including user password and file system is initialized to factory state.

Level 2 initialization should be used very carefully. Note that you had better to back up you files to local PC before doing this because they will be deleted.

| Step | Action                                                                                                    | Product State                             | STS LED               |
|------|----------------------------------------------------------------------------------------------------|-------------------------------------------|-----------------------|
| 1    | Set PHPoC to initialization mode<br>(Use [Edit]>[Preferences] menu<br>on PHPoC Debugger)                                       | Enter Initialization mode<br>after reboot | Blink<br>rapidly      |
| 2    | Keep pressing the function button over 10 seconds                                                                              | Preparing initialization                  | Blink very<br>rapidly |
| 3    | Check STS LED after 10 seconds                                                                                                 | Initialization ready                      | Off                   |
| 4    | After the step 3, release the<br>function button within 2 seconds<br>(After 2 seconds elapsed, state<br>go back to the step 3) | Progressing initialization                | On                    |
| 5    | Initialization is finished                                                                                                    | Initial state                             | Off                   |

• Level 2 Initialization Procedure

Table 3-3 level 2 initialization procedure

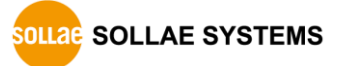

## 3.3 WLAN Easy Setup

Product enters into button setup mode when you push function button in normal state. In the mode, WLAN easy setup function is activated if an USB WLAN adapter is connected so you can access to your product by smartphone or laptop by WLAN.

#### 3.3.1 SSID

Once WLAN easy setup function is activated in button setup mode, product uses SSID including own MAC address like an AP. SSID is contained the second half of the product's MAC address after "phpoc\_" which is a prefix. For example, if the MAC address is "0030f9060101", the SSID is "phpoc\_060101".

#### 3.3.2 WLAN Connection

Find your product's SSID via a smartphone or laptop.

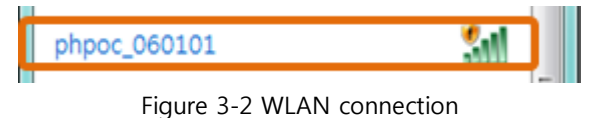

#### 3.3.3 DHCP

While using WLAN easy setup function, a mobile automatically gets a dynamic IP address from your product. Product's IP address is fixed to 192.168.0.1 and mobile obtains an IP address in 192.168.X.X range.

#### 3.3.4 Access to Product

After uploading setting page to product, you can access to it by web browser.

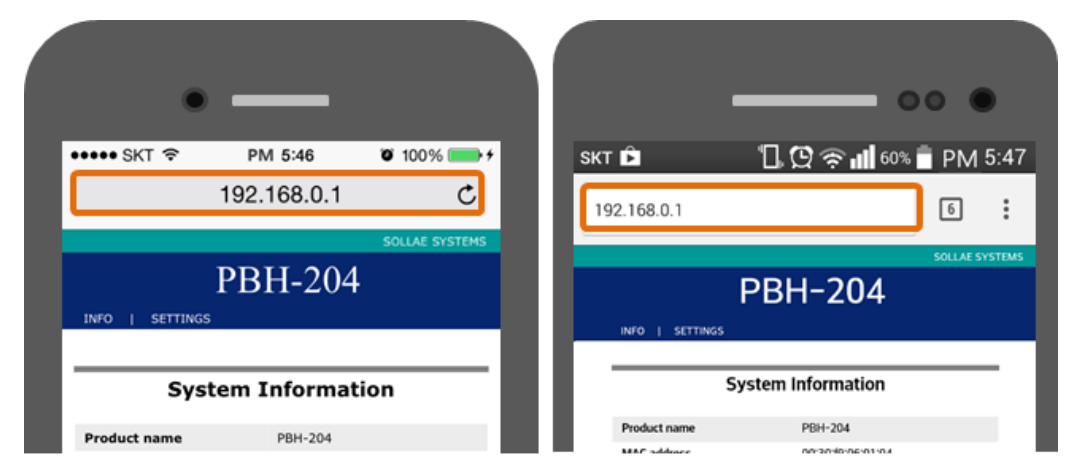

Figure 3-3 mobile connection (left: iOS, right: Android)

*w* WLAN easy setup function is available on connecting a USB WLAN adapter.

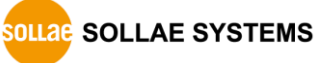

## 3.4 Web Interface

PHPoC provides web interface regardless of script execution. TCP 80 is used for web interface and you can use the interface via Internet Explorer, Chrome or another web browser.

#### 3.4.1 Procedure

• Uploading Web pages

Upload an "index.php" file to files system of PHPoC with codes as follows:

| <html></html> |  |
|---------------|--|
| <body></body> |  |
| Hello PHPoC   |  |
|               |  |
|               |  |

• Connecting to Web page

Connect to the web page by entering the product's IP address on a web browser.

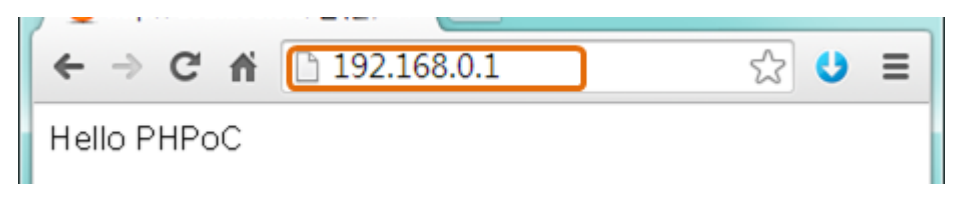

Figure 3-4 connecting to web page (1)

If the file name is not "index.php", just file name with its path after the IP address as follows:

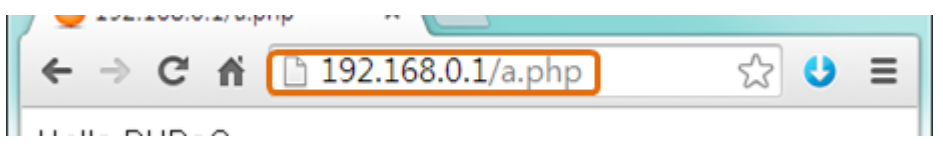

Figure 3-5 connecting to web page (2)

#### 3.4.2 Practical Use of Web Interface

Web interface is very useful because it runs while product is operating in button setup mode. If you upload web pages for product settings like the figure 3-3, you can configure the product easily by wireless LAN.

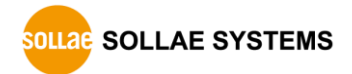

## 3.5 Firmware Upgrade

#### 3.5.1 Download Firmware File

Check and download firmware file on PHPoC web site to your local PC.

#### 3.5.2 Firmware Upgrade

- 1 Connect setup port of PHPoC product to local PC via USB cable.
- ② Run PHPoC Debugger and click connect () button.
- ③ Click [Function] > [Upgrade Firmware] menu.

| ſ | PHPoC        | Debu | gger         |                                             |  |
|---|--------------|------|--------------|---------------------------------------------|--|
|   | File Edit    | Fun  | ction        |                                             |  |
|   | COM POR Prod |      | Prod<br>Netw | uct/Firmware information<br>ork information |  |
|   |              |      | Upgr         | ade firmware                                |  |

Figure 3-6 firmware upgrade (1)

④ Click [Open] button to select the firmware file.

| Upgrade firmware | x    |
|------------------|------|
| Path :           | Open |
|                  | Send |

Figure 3-7 firmware upgrade (2)

(5) Click [Send] button.

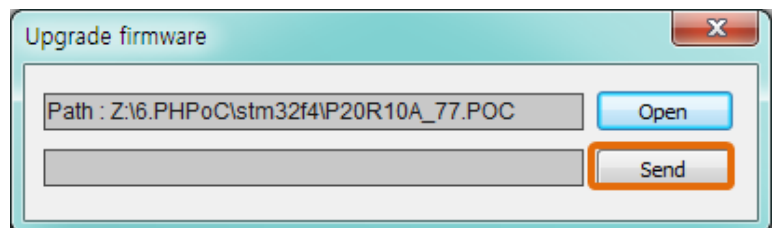

Figure 3-8 firmware upgrade (3)

6 Firmware Upgrade Completed.

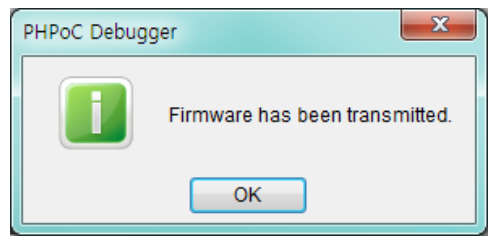

Figure 3-9 firmware upgrade (4)

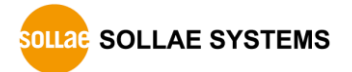

## 3.6 Etcetera

#### 3.6.1 Debug Mode

PHPoC automatically runs script right after it boots up. However, if you don't want to run immediately, you can prevent it.

| PHPoC I   | Debu         | gger                                                |  |
|-----------|--------------|-----------------------------------------------------|--|
| File Edit | Fun          | ction                                               |  |
| COM POR   |              | Product/Firmware information<br>Network information |  |
| File list |              | Upgrade firmware<br>Reboot a product                |  |
|           |              | View firmware log                                   |  |
|           | $\checkmark$ | Debug mode                                          |  |
|           |              | Font                                                |  |

Figure 3-10 enable debug mode (1)

When enabling debug mode, PHPoC pause running script at the first line.

| PHPoC Debugger     |                        |
|--------------------|------------------------|
| File Edit Function |                        |
| COM PORT COM5 -    |                        |
| File list          | → 1 (?php<br>2<br>3 ?> |
| 🖹 init.php 🛛 💭     |                        |
|                    |                        |
|                    |                        |

Figure 3-11 enable debug mode (2)

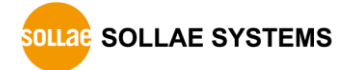

#### 3.6.2 Using External Editor

In case that you want to use not PHPoC Debugger's internal editor but external editor, just set [External editor] option of [action of file add] item on preferences window.

| File | Edit | Function      |          |                                         |                     |                          |
|------|------|---------------|----------|-----------------------------------------|---------------------|--------------------------|
| cor  |      | Undo          | Ctrl+Z   |                                         |                     |                          |
|      |      | Redo          | Ctrl+Y   |                                         |                     |                          |
| -0   |      | Cut           | Ctrl+X   | pnp</th <th>Preferences</th> <th>×</th> | Preferences         | ×                        |
| File |      | Сору          | Ctrl+C   | ?>                                      | View                |                          |
| Bi   |      | Paste         | Ctrl+V   |                                         | View margin         |                          |
|      |      | Select all    | Ctrl+A   |                                         | View line number    | r 🔤                      |
|      |      | Find          | Ctrl.E   |                                         | View current line   | •                        |
|      |      | Find Nevt     | ES ES    |                                         | Auto scroll         |                          |
|      |      | Find Previous | Shift+F3 |                                         | Line ratio 120      | -                        |
|      |      | Change        | Ctrl+H   |                                         | Tab size 4          | -                        |
|      |      |               |          |                                         | Action of file add  |                          |
|      | _    | Preferences   |          |                                         | Internal editor     |                          |
|      |      |               |          |                                         | External editor     |                          |
|      |      |               |          |                                         | O Ask               |                          |
|      |      |               |          |                                         | Backup path         |                          |
|      |      |               |          |                                         | C:₩Users₩Roy₩       | Documents WPHPoCD Change |
|      |      |               |          |                                         | Initialization      |                          |
|      |      |               |          |                                         | Enter initializatio | n mode                   |
|      |      |               |          |                                         |                     |                          |
|      |      |               |          |                                         |                     | Apply Cancel             |

Figure 3-12 using external editor (1)

Upload php files with this option, synchronized files have lock icons as follows. Files with this icon cannot be modified by PHPoC Debugger's internal editor but external editors available.

| File list  |     |  |  |
|------------|-----|--|--|
| 🗈 init.php |     |  |  |
| test.php   | 0 📹 |  |  |

Figure 3-13 using external editor (2)

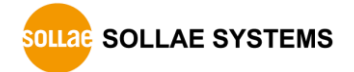

## 4 Technical Support and Warranty

## 4.1 Technical Support

Sollae Systems operates PHPoC forum web site. This forum is for solving problem, asking questions and sharing opinions among PHPoC users.

• PHPoC Forum: http://phpoc.com

## 4.2 Customer Support

If you have any question regarding products, service and others, visit message board of Customer Support on Sollae Systems' web site or send us an email:

- Website Address for Customer Support: http://www.eztcp.com/en/support/
- E-mail: support@eztcp.com

## 4.3 Warranty

#### 4.3.1 Refund

Upon the customer's request to refund the product within two weeks after purchase, Sollae Systems will refund the product.

#### 4.3.2 Free Repair Services

For product failures occurring within two years after purchase, Sollae Systems provides free repair services or exchange the product. However, if the product failure is due to user's fault, repair service fees will be charged or the product will be replaced at user's expense.

#### 4.3.3 Charged Repair Services

For product failures occurring after the warranty period (two years) or resulting from user's fault, repair service fees will be charged and the product will be replaced at user's expense.

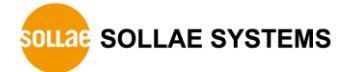

## 5 Precaution and Exemption from Liability

### 5.1 Precaution

- Sollae Systems is not responsible for product failures occurring due to user's alternation of the product.
- Specifications of the product are subject to change without prior notice for performance improvement.
- Sollae Systems does not guarantee successful operation of the product if the product was used under conditions deviating from the product specifications.
- Reverse engineering of firmware and applications provided by Sollae Systems is prohibited.
- Use of firmware and applications provided by Sollae Systems for purposes other than those for which they were designed is prohibited.
- Do not use the product in an extremely cold or hot place or in a place where vibration is severe.
- Do not use the product in an environment in which humidity is high or a lot of oil exists.
- Do not use the product where there is caustic or combustible gas.
- Sollae Systems does not guarantee normal operation of the product under the conditions a lot of noise exists.
- Do not use the product for a purpose that requires exceptional quality and reliability relating to user's injuries or accidents – aerospace, aviation, health care, nuclear power, transportation, and safety purposes.
- Sollae Systems is not responsible for any accident or damage occurring while using the product.

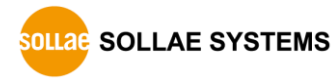

## 5.2 Exemption from Liability

#### 5.2.1 English version

In no event shall Sollae Systems Co., Ltd. and its distributors be liable for any damages whatsoever (including, without limitation, damages for loss of profit, operating cost for commercial interruption, loss of information, or any other financial loss) from the use or inability to use the PBH-204 even if Sollae Systems Co., Ltd. and its distributors have been informed of such damages.

The PBH-204 is not designed and not authorized for use in military applications, in nuclear applications, in airport applications, in applications involving explosives, in medical applications, in security alarm, in a fire alarm, in applications involving elevators, or in embedded applications in vehicles such as but not limited to cars, planes, trucks, boats, aircraft, helicopters, etc.

In the same way, the PBH-204 is not designed, intended, authorized to test, develop, or be built into applications where failure could create a dangerous situation that may result in financial losses, damage to property, personal injury, or the death of people or animals. If you use the PBH-204 voluntarily or involuntarily for such unauthorized applications, you agree to subtract Sollae Systems Co., Ltd. and its distributors from all liability for any claim for compensation.

Sollae Systems Co., Ltd. and its distributors entire liability and your exclusive remedy shall be Sollae Systems Co., Ltd. and its distributors option for the return of the price paid for, repair, or replacement of the PBH-204.

In no event shall Sollae Systems Co., Ltd. and its distributors be liable for loss of user program codes which are stored in PBH-204.

Sollae Systems Co., Ltd. and its distributors disclaim all other warranties, either expressed or implied, including, but not limited to, the implied warranties of merchantability and fitness for a particular purpose, with respect to the PBH-204 including accompanied written material, hardware and firmware.

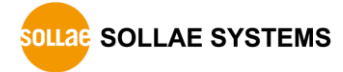

#### 5.2.2 French version

#### Documentation

La documentation du boîtier PBH-204 est conçue avec la plus grande attention. Tous les efforts ont été mis en œuvre pour éviter les anomalies. Toutefois, nous ne pouvons garantir que cette documentation soit à 100% exempt de toute erreur. Les informations présentes dans cette documentation sont données à titre indicatif. Les caractéristiques techniques peuvent changer à tout moment sans aucun préavis dans le but d'améliorer la qualité et les possibilités des produits.

#### • Copyright et appellations commerciales

Toutes les marques, les procédés, les références et les appellations commerciales des produits cités dans la documentation appartiennent à leur propriétaire et Fabricant respectif.

#### • Conditions d'utilisations et limite de responsabilité

En aucun cas Sollae Systems Co., Ltd. ou un de ses distributeurs ne pourra être tenu responsable de dommages quels qu'ils soient (intégrant, mais sans limitation, les dommages pour perte de bénéfice commercial, interruption d'exploitation commerciale, perte d'informations et de données à caractère commercial ou de toute autre perte financière) provenant de l'utilisation ou de l'incapacité à pouvoir utiliser le boîtier PBH-204, même si Sollae Systems Co., Ltd. ou un de ses distributeurs a été informé de la possibilité de tels dommages.

Le boîtier PBH-204 est exclusivement prévu pour un usage en intérieur, dans un environnement sec, tempéré (+10 °C à +40°C) et non poussiéreux. Le boîtier PBH-204 n'est pas prévu, ni autorisé pour être utilisé en extérieur, ni de façon embarquée dans des engins mobiles de quelque nature que ce soit (voiture, camion, train, avion, etc...), ni en milieu explosif, ni dans des enceintes nucléaires, ni dans des ascenseurs, ni dans des aéroports, ni dans des enceintes hospitaliers, ni pour des applications à caractère médical, ni dans des dispositifs de détection et d'alerte anti-intrusion, ni dans des dispositifs de détection et d'alerte anti-intrusion, ni dans GTC, ni pour des applications militaires.

De même, le boîtier PBH-204 n'est pas conçu, ni destiné, ni autorisé pour expérimenter, développer ou être intégré au sein d'applications dans lesquelles une défaillance de celui-ci pourrait créer une situation dangereuse pouvant entraîner des pertes financières, des dégâts matériel, des blessures corporelles ou la mort de personnes ou d'animaux. Si vous utilisez le boîtier PBH-204 volontairement ou involontairement pour de telles applications non autorisées, vous vous engagez à soustraire Sollae Systems Co., Ltd. et ses distributeurs de toute responsabilité et de toute demande de dédommagement.

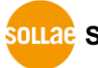

SOLLAE SYSTEMS

En cas de litige, l'entière responsabilité de Sollae Systems Co., Ltd. et de ses distributeurs vis-à-vis de votre recours durant la période de garantie se limitera exclusivement selon le choix de Sollae Systems Co., Ltd. et de ses distributeurs au remboursement de votre produit ou de sa réparation ou de son échange. Sollae Systems Co., Ltd. et ses distributeurs démentent toutes autres garanties, exprimées ou implicites.

Tous les boîtiers PBH-204 sont testés avant expédition. Toute utilisation en dehors des spécifications et limites indiquées dans cette documentation ainsi que les court-circuit, les chocs, les utilisations non autorisées, pourront affecter la fiabilité, créer des dysfonctionnements et/ou la destruction du boîtier PBH-204 sans que la responsabilité de Sollae Systems Co., Ltd. et de ses distributeurs ne puissent être mise en cause, ni que le boîtier PBH-204 puisse être échangé au titre de la garantie.

#### • Rappel sur l'évacuation des équipements électroniques usagés

Le symbole de la poubelle barré présent sur le boîtier PBH-204 indique que vous ne pouvez pas vous débarrasser de ce dernier de la même façon que vos déchets courants. Au contraire, vous êtes responsable de l'évacuation du boîtier PBH-204 lorsqu'il arrive en fin de vie (ou qu'il est hors d'usage) et à cet effet, vous êtes tenu de le remettre à un point de collecte agréé pour le recyclage des équipements électriques et électroniques usagés. Le tri, l'évacuation et le recyclage séparés de vos équipements usagés permettent de préserver les ressources naturelles et de s'assurer que ces équipements sont recyclés dans le respect de la santé humaine et de l'environnement. Pour plus d'informations sur les lieux de collecte des équipements électroniques usagés, contacter votre mairie ou votre service local de traitement des déchets.

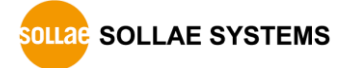

# 6 Appendix

## 6.1 Device Information

#### 6.1.1 Device overview

| Devic | e                      | Number | Path         | Note                  |
|-------|------------------------|--------|--------------|-----------------------|
| UART  |                        | 1      | /mmap/uart0  |                       |
| NET   |                        | 2      | /mmap/net0~1 | 0: wired, 1: wireless |
| TCP   |                        | 5      | /mmap/tcp0~4 |                       |
| UDP   |                        | 5      | /mmap/udp0~4 |                       |
|       | Digital Input          |        | /mman/io4    |                       |
| T/O   | (Photo-coupler)        | 4      | /ппарлоч     |                       |
| 1/0   | Digital Output (Relay) | 4      | /mmap/io4    |                       |
|       | Digital Output(LED)    | 8      | /mmap/io3    |                       |
| ST    |                        | 4      | /mmap/st0~3  |                       |

Table 6-1 device overview

*• Refer to the Device Programming Guide for detailed information about using devices.* 

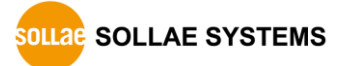

## 6.1.2 I/O port

| Туре           |                                                 | Mapping                                                                                                    | information                                                                                                    | tion                                                                                                    |                                                                                                    |                                                                                                    |
|----------------|-------------------------------------------------|----------------------------------------------------------------------------------------------------|----------------------------------------------------------------------------------------------------|----------------------------------------------------------------------------------------------------|----------------------------------------------------------------------------------------------------|----------------------------------------------------------------------------------------------------|
|                | /mmap/io3                                       |                                                                                                    |                                                                                                    |                                                                                                    |                                                                                                    |                                                                                                    |
| LED            | #15 #14<br>H G<br>MSB                           | #13 #12                                                                                                    | 2<br>"/mm                                                                                                    | <br>nap/io3″                                                                                                    | #3 #2<br>D C                                                                                                    | #1 #0<br>B A<br>LSB                                                                                                    |
|                | /mmap/ic                                        | 04                                                                                                    |                                                                                                    |                                                                                                    |                                                                                                    |                                                                                                    |
| Digital Input  | #15                                             | #14                                                                                                    | #13                                                                                                    | #12 #                                                                                                    | 11                                                                                                    | #0                                                                                                    |
|                | Di3                                             | Di2                                                                                                    | Di1                                                                                                    | Di0                                                                                                    |                                                                                                    |                                                                                                    |
|                | MSB                                             |                                                                                                    | "/mn                                                                                                    | nap/io4″                                                                                                    |                                                                                                    | LSB                                                                                                    |
| Digital Output | /mmap/id<br>#15<br>MSB<br>※ OE: bit<br>- Enable | 24<br>#12 #11<br>Do3<br>for Enat<br>: LOW(0)                                                                                                    | #10<br>Do2 I<br>"/mi<br>ole / Disa<br>0, Disable                                                                                                    | #9 #8<br>Dol Do0<br>map/io4"<br>able output<br>e: HIGH(1)                                                                                                    | #7 #6<br>OE<br>t relay                                                                                                    | 5 #0<br><br>LSB                                                                                                    |
|                | /mmap/io                                        | 04                                                                                                    | #3                                                                                                    | #2                                                                                                    | #1                                                                                                    | #0                                                                                                    |
|                |                                                 |                                                                                                    | SET<br>RS485                                                                                                    | SET 5 422 RE                                                                                                    | SET<br>RS422                                                                                                    | SET<br>RS232                                                                                                    |
|                | MSB                                             |                                                                                                    | "/mm                                                                                                    | nap/io4″                                                                                                    |                                                                                                    | LSB                                                                                                    |
| UART Mode      | Values for Serial Type                          |                                                                                                    |                                                                                                    |                                                                                                    |                                                                                                    |                                                                                                    |
|                | Туре                                            | Value                                                                                                    | SET<br>RS485                                                                                                    | SET<br>422 RE                                                                                                    | SET<br>RS422                                                                                                    | SET<br>RS232                                                                                                    |
|                | RS232                                           | 0x05                                                                                                    | 0                                                                                                    | 1                                                                                                    | 0                                                                                                    | 1                                                                                                    |
|                | RS422                                           | 0x02                                                                                                    | 0                                                                                                    | 0                                                                                                    | 1                                                                                                    | 0                                                                                                    |
|                | LED<br>Digital Input<br>Digital Output          | Path andImage: Image: Im | Path and Mapping/mmap/io3IED#15#15HGJIED#15#14IDIDJIDIDIDIDIDIDIDIDIDIDIDIDIDIDIDIDIDIDIDIDIDIDIDIDIDIDIDIDIDIDIDIDIDIDIDIDIDIDIDIDIDIDIDIDIDIDIDIDID <td>Path and Mapping informa           /mmap/io3         /mmap/io3           LED         #15 #14 #13 #12           H         G         F         E           MSB         "/mm           Digital Input         #15 #14 #13         #13           Di3         Di2         Di1           MSB         "/mm           /mmap/io4         #15 #12 #11 #10           Digital Output         #15 #12 #11 #10           MSB         "/mm           X&lt; OE: bit for Enable / Disa</td> - Enable: LOW(0), Disable           /mmap/io4           #3 | Path and Mapping informa           /mmap/io3         /mmap/io3           LED         #15 #14 #13 #12           H         G         F         E           MSB         "/mm           Digital Input         #15 #14 #13         #13           Di3         Di2         Di1           MSB         "/mm           /mmap/io4         #15 #12 #11 #10           Digital Output         #15 #12 #11 #10           MSB         "/mm           X< OE: bit for Enable / Disa | Path and Mapping information           /mmap/io3           #15         #14         #13         #12           H         G         F         E            MSB         "/mmap/io3"         //mmap/io3"         //mmap/io3"           Digital Input         #15         #14         #13         #12         #           Digital Input         #15         #14         #13         #12         #           Digital Output         #15          Doi         MSB         "/mmap/io4"           Digital Output         #15          Doi         Doi         MSB            Visit          Doi         Doi         MSB          Doi           MSB          Moi         Doi         Doi         MSB          MSB            UART Mode         Values for Serial Type         Immap/io4          SET         SET         SET           Type         Values for Serial Type         Immap/io4               IUART Mode         Values for Serial Type         Immap/io4 </td <td>Path and Mapping information           /mmap/io3         /mmap/io3           #15         #14         #13         #12         #3         #2           H         G         F         E          D         C           MSB         "/mmap/io3"         /mmap/io3"         /mmap/io3"         /mmap/io3"         /mmap/io3"           Digital Input         #15         #14         #13         #12         #11            MSB         "/mmap/io4         /mmap/io4         /mmap/io4"           MSB            Digital Output         #15          #12         #11         #10         #9         #8         #7         #6           MSB         "/mmap/io4"         /mmap/io4"          MSB                                       &lt;</td> | Path and Mapping information           /mmap/io3         /mmap/io3           #15         #14         #13         #12         #3         #2           H         G         F         E          D         C           MSB         "/mmap/io3"         /mmap/io3"         /mmap/io3"         /mmap/io3"         /mmap/io3"           Digital Input         #15         #14         #13         #12         #11            MSB         "/mmap/io4         /mmap/io4         /mmap/io4"           MSB            Digital Output         #15          #12         #11         #10         #9         #8         #7         #6           MSB         "/mmap/io4"         /mmap/io4"          MSB                                       < |

Table 6-2 I/O port

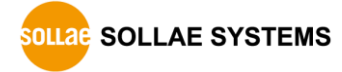

# 7 Revision History

| Date       | Version | History | Author  |
|------------|---------|---------|---------|
| 2014.10.24 | 1.0     | Created | Roy LEE |

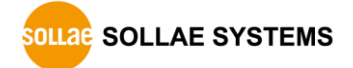